# System obsługi kancelarii v 2.0

Opisany poniżej system do obsługi kancelarii prawnej zapewnia bezpieczną i wygodną realizację najważniejszych zadań administracyjnych realizowanych kancelarii. Są to miedzy innymi: ewidencja podmiotów, klientów i prowadzonych dla nich spraw, obsługa korespondencji przychodzącej i wychodzącej, obsługa kalendarzy tak poszczególnych pracowników jak i całej firmy, moduł powiadomień i przypominania o nadchodzących wydarzeniach, moduł rejestracji czynności wykonywanych dla klientów, moduł raportowania.

System zrealizowany jest w technologii internetowej WWW, dostępny 24 godziny przez 7 dni w tygodniu.

## 1. Logowanie do systemu

Program jest zabezpieczony przed niepowołanym użyciem poprzez system bezpiecznego logowania. Aplikacja wymusza na administratorach zarządzający użytkownikami używanie odpowiednio silnych haseł. Cała komunikacja pomiędzy użytkownikiem (przeglądarką internetową) a serwerem jest szyfrowana i zabezpieczona 2048 bitowymi certyfikatami SSL.

| Kancelaria Demo |                              | Zaloguj |
|-----------------|------------------------------|---------|
|                 | Logowanie do systemu         |         |
|                 | Login                        |         |
|                 | Hasło                        |         |
|                 | Mam cię pamiętać?<br>Zaloguj |         |

## 2. Ewidencja podmiotów

System zarządza kartoteką wszystkich podmiotów z jakimi ma do czynienia kancelaria. Jako podmioty mogą być rejestrowani klienci, podmioty stron spraw, pełnomocnicy stron, sądy, prokuratury, komornicy i inne podmioty. Podmiotami można zarządzać z wielu miejsc systemu. Z poziomu kartotek głównych, ekranów operacyjnych, rejestrując korespondencję itp.

Z poziomu kartoteki głównej wykaz podmiotów wygląda w następujący sposób:

| Kancelaria                | Dem    | 0              |                 |     |                                    |     |           |     |               |      | Użytkownik : | zalogo | wany <b>soltys</b>   Wyle | o <mark>gu</mark> j |
|---------------------------|--------|----------------|-----------------|-----|------------------------------------|-----|-----------|-----|---------------|------|--------------|--------|---------------------------|---------------------|
| Home                      | Biurko | Podmiot        | ty 🔻 Sprawy     |     | <ul> <li>Korespondencja</li> </ul> | ŝ   | . Kaler   | nda | z • Po        | wiad | domienia     | Ra     | iporty 🔹                  |                     |
| Lista podmiotó            | w      |                |                 |     |                                    |     |           |     |               |      |              |        |                           |                     |
| Filtr: Klient(K):         | Podmi  | ot strony(PS): | Pełnomocnik(Pl  | M): | Sąd(S): Pro                        | kur | atura(P): | 1   | (omornik(KM): |      | Inny(I):     |        |                           |                     |
| Nowy podmiot              |        | Korespondencj  | ia przychodząca |     | Korespondencja wysłar              | na  | Załąc     | zni | ci            |      |              |        |                           |                     |
| #                         | Zał.   | Klasyfikacja   | Nazwa           |     | Miejscowość                        | KI  | RS        |     | NIP           |      | REGON        |        | PESEL                     |                     |
|                           |        |                |                 | Ŷ   | Ÿ                                  |     |           | Ŷ   |               | 9    |              | 8      |                           | Ŷ                   |
| Edytuj Skasuj Info        | 2      | K, PM, I       | Kancelaria Demo |     |                                    |     |           |     |               |      |              |        |                           |                     |
| <u>Edytuj Skasuj Info</u> | 2      | KM             | Komornik 1      |     | Małkinia                           |     |           |     |               |      |              |        |                           |                     |
| <u>Edytuj Skasuj Info</u> | Ø      | K, PS, I       | Podmio Strony 1 |     |                                    |     |           |     |               |      |              |        |                           |                     |
| <u>Edytuj Skasuj Info</u> | 2      | Р              | Prokuratura 1   |     | Gnieznp                            |     |           |     |               |      |              |        |                           |                     |
| <u>Edytuj Skasuj Info</u> | 2      | S              | Sąd 1           |     | Kalisz                             |     |           |     |               |      |              |        |                           |                     |

W górnej części ekranu, użytkownik ma menu z dostępnymi dla niego operacjami. Poniżej znajduje się ekran operacji, w tym przypadku "Lista podmiotów" z którymi pracuje kancelaria. Na takiej liście możemy wyszukiwać podmioty wprowadzając dowolny fragment nazwy, miejscowości, KRS, NIP itp. Mamy tutaj również możliwość filtrowania listy podmiotów według klasyfikacji (Klient, Podmiot Strony, Pełnomocnik Strony, Sąd, Prokuratura, Komornik, Inny). Z tego wykazu możemy również przeglądać korespondencję wychodzącą do i otrzymaną od wybranego na liście podmiotu. W kalumnie "Zał" wyświetla się informacja, czy dla podmiotu zapisane są w bazie jakieś dokumenty w postaci źródłowej (skany dokumentów – załączniki).

Po wybraniu operacji nowy podmiot otrzymamy formatkę z danymi szczegółowymi podmiotu, które możemy zapisywać w bazie:

### 3. Klienci kancelarii.

Dla podmiotów będących klientami kancelarii zaimplementowane 2 dodatkowe wykazy: Klienci – dla wszystkich klientów i Moi Klienci – wykaz tych klientów dla których zalogowany użytkownik jest opiekunem głównym lub pobocznym.

| Kancela      | ria Demo |             |
|--------------|----------|-------------|
| Home         | Biurko   | Podmioty 🔻  |
| <b>84</b> 41 |          | Podmioty    |
| woj puipit   |          | Klienci     |
|              |          | Moi klienci |

Wykaz klientów wygląda następująco:

| Nowy klient               | Op      | iekunowie  | S      | prawy klienta    | Wszystk            | ie prac | e | Załączniki   |   |             |     |   |     |   |       |   |       |   |
|---------------------------|---------|------------|--------|------------------|--------------------|---------|---|--------------|---|-------------|-----|---|-----|---|-------|---|-------|---|
| Korespondencja            | przycho | dząca      | Kores  | pondencja wysłar | na                 |         |   |              |   |             |     |   |     |   |       |   |       |   |
| #                         | Zał.    | Opiekun g  | ówny   | Rozliczenie      | Nazwa              | Ulica   | a | Kod pocztowy |   | Miejscowość | KRS |   | NIP |   | REGON |   | PESEL |   |
|                           |         |            | •      | -                | 5                  | ?       | 7 |              | 7 | 5           | 2   | 9 |     | 7 |       | 9 |       | 9 |
| <u>Edytuj Skasuj Info</u> |         | Paweł Sołt | /siak  |                  | Kancelaria<br>Demo |         |   |              |   |             |     |   |     |   |       |   |       |   |
| <u>Edytuj Skasuj Info</u> | Ø       | Imię1 Nazv | visko1 |                  | Podmio<br>Strony 1 |         |   |              |   |             |     |   |     |   |       |   |       |   |

Jest podobny do wykazu podmiotów, ale odfiltrowuje tylko klientów. Mamy tutaj możliwość przypisania osób, które zajmują się danym klientem ("Opiekunowie"), przeglądanie spraw klienta ("Sprawy klienta"), przeglądanie wszystkich prac realizowanych dla klienta ("Wszystkie prace"), przeglądanie dokumentów źródłowych np. saknów – ("Załączniki"), przeglądanie korespondencji przychodzącej i wysłanej.

Istotnym rozszerzeniem funkcjonalnym w stosunku do operacji na wykazie podmiotów jest możliwość przypisania do klienta domyślnego sposobu rozliczania i informacja o wybranym sposobie rozliczenia. W systemie istniej kilka predefiniowanych sposobów rozliczeń i powiązanych z nimi danych:

| Sposoby rozli        | czeń klientów |                             |                                                                                         |   |
|----------------------|---------------|-----------------------------|-----------------------------------------------------------------------------------------|---|
| Nowy sposó           | b             |                             |                                                                                         |   |
| #                    | Kod           | Nazwa                       | Uwagi                                                                                   |   |
|                      | 1             | 2                           | ۶<br>•                                                                                  | 7 |
| <u>Edytuj Skasuj</u> | G             | Godzinowe                   | Rozliczenie za godzinę pracy                                                            |   |
| <u>Edytuj Skasuj</u> | R             | Ryczałt                     | Określona stawka za określoną ilość godzin w miesiącu + stawka za godzinę ponad ryczałt | t |
| <u>Edytuj Skasuj</u> | s             | Za sprawę                   | Kwota za sprawę (niezależnie od wyniku)                                                 |   |
| <u>Edytuj Skasuj</u> | PR            | Za poprowadzenie i rozprawy | Kwota za poprowadzenie plus kwota za każdą rozprawę                                     |   |
| <u>Edytuj Skasuj</u> | РР            | Za poprowadzenie + %        | Kwota za poprowadzenie + % od wygranej kwoty                                            |   |
| Edytuj Skasuj        | Z             | Zapłacono                   | Usługa została opłacona z góry                                                          |   |

Jak z wykazu klientów przejdziemy do edycji danych i jeżeli użytkownik posiada odpowiedni poziom uprawnień, pojawi się nowa zakładka, na której można zdefiniować sposób rozliczania klienta:

| к        | lient               |         |           |          |           |                    |          |      | x                |
|----------|---------------------|---------|-----------|----------|-----------|--------------------|----------|------|------------------|
|          | Dane podstawowe     | Kontakt | Dane reje | strowe   | Bank      | Dane rozliczeniowe | Klasyfik | acja | Logo             |
|          | Sposób rozliczenia: |         |           |          |           |                    | -        |      |                  |
|          | Kod Rozliczen       |         |           | Nazwa I  | Rozliczen |                    |          | Zapi | sz <u>Anuluj</u> |
| <u>I</u> | G                   |         |           | Godzino  | owe       |                    |          |      |                  |
|          | R                   |         |           | Ryczałt  |           |                    |          |      |                  |
|          | s                   |         |           | Za sprav | wę        |                    |          |      |                  |
|          | PR                  |         |           | Za popr  | owadzenie | i rozprawy         |          |      |                  |
|          | PP                  |         |           | Za popr  | owadzenie | e + %              |          |      |                  |
|          | Z                   |         |           | Zapłaco  | no        |                    |          |      |                  |

Po wybraniu danego sposobu rozliczania (np. Ryczałtu) system poprosi o zdefiniowanie szczegółów dla danego typu rozliczeń:

| Dense and determined | Kaatalat | Den en instance   | Deels | Deservertisessi         | Kine Charie  | 1    |
|----------------------|----------|-------------------|-------|-------------------------|--------------|------|
| Dane podstawowe      | Kontakt  | Dane rejestrowe   | Bank  | Dane rozliczeniowe      | Klasyfikacja | Logo |
| Sposób rozliczenia:  |          |                   |       |                         |              |      |
| R Ryczałt            |          |                   |       |                         | •            |      |
| Stawka godzinowa:    |          | Wartość ryczałtu: |       | Ilość godzin w ryczałci | e:           |      |
| 180,00 zł            |          | 1 800,00 zł       |       | 11,00                   | ×            |      |
|                      |          |                   |       |                         |              |      |

Powyżej przykład dla rozliczeń ryczałtowych.

Sposób rozliczania związany z klientem jest sposobem "domyślnym". Każda sprawa zarejestrowana dla klienta może mieć zdefiniowany inny sposób rozliczania. O tym napiszemy w dalszej części dokumentu.

#### 4. Sprawy

Podstawowym obiektem dla którego w systemie rejestrowane są czynności wykonywane dla poszczególnych klientów przez pracowników kancelarii są sprawy. Sprawa musi mieć określonego klienta dla którego jest prowadzona oraz jej głównego opiekuna w Kancelarii.

#### 4.1. Dane podstawowe sprawy

| Sprawa               |              |           |                    |       | ×             |
|----------------------|--------------|-----------|--------------------|-------|---------------|
| Dane podstawowe      | Etapy sprawy | Sygnatury | Dane rozliczeniowe | Uwagi |               |
| Klient:              |              |           |                    |       |               |
| Zakład GROBLA PPU    | ЛН           |           |                    |       | -             |
| Opis sprawy:         |              |           |                    |       |               |
| O zapłatę z UG w Sta | awiskach     |           |                    |       | ^             |
|                      |              |           |                    |       | $\sim$        |
| Tytuł sprawy:        |              |           |                    |       |               |
| O zapłatę z UG w St  | awiskach     |           |                    |       |               |
| Opiekun główny:      |              |           |                    |       |               |
| Paweł Sołtysiak      | •            |           |                    |       |               |
| Status sprawy:       |              |           | Data zlecen        | ia:   |               |
| Otwarta              | •            |           | 2016-01-1          | 2     | •             |
|                      |              |           |                    |       | Zapisz Anuluj |
|                      |              |           |                    |       |               |

W systemie istnieją dwa statusy sprawy- Otwarta i Zamknięta

#### 4.2. Etapy sprawy

Dla każdej sprawy możemy zdefiniować jej etapy. Jednocześnie mogą być rejestrowane czynności dla sprawy w różnych etapach. Każda sprawa może mieć dowolną ilość etapów. Typy etapów są definiowanym w systemie słownikiem i może ich być dowolnie dużo. Poniżej przykładowy słownik typów etapów spraw:

#### Typy etapów dla spraw spornych

| Nowy typ etapu sprawy |                   |
|-----------------------|-------------------|
| #                     | Nazwa etapu       |
|                       | Ŷ                 |
| Edytuj Skasuj         | Przedsądowy       |
| <u>Edytuj Skasuj</u>  | I instancja       |
| Edytuj Skasuj         | II instanacja     |
| <u>Edytuj Skasuj</u>  | Kasacyjny         |
| Edytuj Skasuj         | Egzekucyjny       |
| <u>Edytuj Skasuj</u>  | Zabezpieczający   |
| Edytuj Skasuj         | Międzyinstancyjny |

W zakładce "Etapy sprawy" dla sprawy definiujemy jej etapy:

| Sprawa               |                |       |       |                 |     |                             |            | x    |
|----------------------|----------------|-------|-------|-----------------|-----|-----------------------------|------------|------|
| Dane podstawow       | e Etapy sprawy | Sygna | atury | Dane rozliczeni | owe | e Uwagi                     |            |      |
| 🕀 Dodaj eta          | ap sprawy      |       |       |                 |     |                             |            |      |
| #                    | Тур            |       | Opis  |                 |     | Sygnatury                   |            |      |
|                      |                | •     |       |                 | 7   |                             | ۴          |      |
| <u>Edytuj Skasuj</u> | Przedsądowy    |       | Opera | cje przedsądowe |     |                             |            |      |
| <u>Edytuj Skasuj</u> | I instancja    |       | Opis  |                 |     | AAA1000-200 BBB-2000<br>300 | 0-         |      |
|                      |                |       |       |                 |     |                             |            |      |
|                      |                |       |       |                 |     | Zapisz                      | <u>Anu</u> | ıluj |

Nowy etap dodajemy przez podanie jego typu, opcjonalnego krótkiego opisu oraz sygnatur. Sygnatury możemy podawać jako zbiór dla całej sprawy (poniżej), zbiór dla każdego etapu lub przez zdefiniowanie organów dla etapu sprawy i określenia sygnatur dla każdego etapu (sąd, prokuratura, komornik itp.).

Formatka definiowania etapu sprawy:

| Etap sprawy               | x                    |
|---------------------------|----------------------|
| Dane podstawowe           |                      |
| Typ etapu:<br>I instancja | •                    |
| Opis etapu:               |                      |
| Opis                      | ^                    |
|                           | $\sim$               |
| Sygnatury:                |                      |
| AAA1000-200 BBB-2000-300  | ^                    |
|                           | $\sim$               |
|                           |                      |
|                           | <u>Zapisz_Anuluj</u> |

### 4.3. Kolejną zakładką sprawy są sygnatury.

| Sprawa                                 |              |           |                    |       | x             |
|----------------------------------------|--------------|-----------|--------------------|-------|---------------|
| Dane podstawowe                        | Etapy sprawy | Sygnatury | Dane rozliczeniowe | Uwagi |               |
| Sygnatury sprawy:<br>FFF-100; GGG-200; |              |           |                    |       | <             |
|                                        |              |           |                    |       | Zapisz Anuluj |

Tak jak było napisane powyżej. Sygnatury mogą być definiowane na 3 poziomach: Sprawy, etapów sprawy i organów przypisanych do etapów.

### 4.4. Zakładka dane rozliczeniowe.

| Sprawa              |              |           |                    |       | x                    |
|---------------------|--------------|-----------|--------------------|-------|----------------------|
| Dane podstawowe     | Etapy sprawy | Sygnatury | Dane rozliczeniowe | Uwagi |                      |
| Sposób rozliczenia: |              |           |                    |       | •                    |
|                     |              |           |                    |       | <u>Zapisz_Anuluj</u> |

Zakładka ta jest opcjonalna, dostępna tylko dla pracowników o odpowiednim poziomie uprawnień. Tak jak było opisane wcześniej, sposób rozliczenia klienta możemy zdefiniować przy kliencie jako domyślny dla wszystkich prowadzonych dla niego spraw. Jeżeli mamy przypadek, że jakaś konkretna sprawa ma być poprowadzona według innego sposobu rozliczania, możemy to zdefiniować właśnie w tym miejscu.

Ostatnią zakładką jest zakładka "Uwagi" gdzie można wprowadzić dowolny doprecyzowujący opis sprawy.

## 5. Korespondencja przychodząca

System umożliwia rejestrację korespondencji przychodzącej w zakresie danych podstawowych, rejestracji dokumentów źródłowych jako załączane skany, dekretację korespondencji na klientów i sprawy, informowania konkretnych użytkowników o nadejściu korespondencji.

| Korespondent         | .ja prz | ychouząca    |                 |   |                      |   |            |   |                                          |   |                          |   |                                   |   |      |                      |
|----------------------|---------|--------------|-----------------|---|----------------------|---|------------|---|------------------------------------------|---|--------------------------|---|-----------------------------------|---|------|----------------------|
| Zarejestruj n        | ową koi | respondencję | Załączniki      |   | Podgląd              |   | )          |   |                                          |   |                          |   |                                   |   |      |                      |
| #                    | Zał.    | Nr kol.      | Data otrzymania |   | Nr kor.              |   | Od kogo    |   | Treść                                    |   | Dotyczy                  |   | Sprawa                            |   | ZR   | Sekretariat <b>Y</b> |
|                      |         | 5            | •               | Ŷ |                      | Ÿ |            | Ÿ |                                          | Ÿ |                          | Ÿ |                                   | 8 | \$   |                      |
| <u>Edytuj Skasuj</u> | Ø       | 2            | 2016-01-12      |   | 2/2016-01-<br>12/WAR |   | Komornik 1 |   | Informacja o<br>rozpoczęciu<br>egzekucji |   | Zakład<br>GROBLA<br>PPUH |   | O zapłatę z<br>UG w<br>Stawiskach |   | P.S. | WAR                  |
| <u>Edytuj Skasuj</u> | Ø       | 1            | 2016-01-12      |   | 1/2016-01-<br>12/WAR |   | Sąd 1      |   | Informacja o<br>rozprawie                |   | Zakład<br>GROBLA<br>PPUH |   | O zapłatę z<br>UG w<br>Stawiskach |   | P.S. | WAR                  |

Korespondencja przychodząca

### 5.1. Dane podstawowe korespondencji przychodzącej.

| Korespondencja przyc                                                                                                    | nodzaca                |                   |         | ×             |
|----------------------------------------------------------------------------------------------------|------------------------|-------------------|---------|---------------|
| Dane podstawowe                                                                                                    | Opis                   | Do Kogo           | Dotyczy | Wydarzenia    |
| Data otrzymania:<br>2016-01-12<br>Numer dzienny:<br>1<br>Od kogo:<br>Sąd 1<br>Treść otrzymanej kor<br>Informacja o rozpraw | ▼<br>espondencj<br>vie | Znak refe<br>P.S. | erenta: | X             |
|                                                                                                    |                        |                   |         | Zapisz Anuluj |

Przy polu "Od kogo" występuje przycisk [...]. Umożliwia on wyszukanie podmiotu od którego przyszła korespondencja. W trakcie wyszukiwania można również w razie konieczności od razu zarejestrować nowy podmiot.

## 5.2. Zakładka opis korespondencji

### 5.3.Zakładka "Do Kogo"

Jest to zakładka umożliwiająca dekretację korespondencji do właściwych pracowników kancelarii. Jeżeli zaznaczymy konkretne osoby, to otrzymają one powiadomienia o nadejściu tej korespondencji.

|   | Korespondencj | ia przycho | dzaca | э   |         |    |   |           |      |             | x     |
|---|---------------|------------|-------|-----|---------|----|---|-----------|------|-------------|-------|
|   | Dane podstav  | wowe       | Opis  | 5   | Do Ko   | go |   | Dotyc     | zy   | Wydarze     | nia   |
|   | #             | Imię       |       | Naz | zwisko  |    | e | -mail     |      | Sekretariat |       |
|   |               |            | 9     |     |         | Ÿ  |   |           | Ŷ    | •           |       |
| 1 | $\checkmark$  | Paweł      |       | Soł | tysiak  |    | p | awel.solt | ysia | WAR         | ^     |
|   |               | Super      |       | Uży | /tkowni | k  |   |           |      | WAR         |       |
|   | $\checkmark$  | Marek      |       | No  | wak     |    | b | iuro@ari  | alis | WAR         |       |
|   |               |            |       |     |         |    |   |           |      |             |       |
|   |               |            |       |     |         |    |   |           |      |             | ~     |
| Ľ |               |            |       |     |         |    |   |           |      |             |       |
|   |               |            |       |     |         |    |   |           |      | Zapisz Ar   | nuluj |

### 5.4. Zakładka "Dotyczy"

Na tej zakładce możemy zadekretować którego klienta i sprawy dotyczy korespondencja. Dzięki takiej dekretacji na głównym ekranie roboczym pracownika kancelarii (Biurko – którego opis znajduje się w dalszej części dokumentu) zarejestrowana korespondencja będzie widoczna jako element historii sprawy.

| Korespondencja przych                                                   | nodzaca        |         |         | x             |
|-------------------------------------------------------------------------|----------------|---------|---------|---------------|
| Dane podstawowe                                                         | Opis           | Do Kogo | Dotyczy | Wydarzenia    |
| Dotyczy klienta:<br>Zakład GROBLA PPU<br>Sprawa:<br>O zapłatę z UG w St | JH<br>awiskach |         |         | X             |
|                                                                         |                |         |         | Zapisz Anuluj |

Tutaj też występują przyciski wyboru umożliwiające wyszukanie i/lub ewentualne dodanie odpowiedniego klienta i/lub sprawy.

## 5.5.Zakładka "Załączniki"

Na tej zakładce możemy podłączyć pod korespondencję zeskanowane załączniki:

| Dane podstawo        | we Op   | is Do Kogo       | Dotyczy | Załączniki    | Wydarzenia      |
|----------------------|---------|------------------|---------|---------------|-----------------|
| <u>Nowy</u>          | Podgląd | Nazwa załącznika | Data    | Nazwa piku    | Opis załącznika |
|                      |         |                  | * *     | 7             | ♥               |
| <u>Edytuj Skasuj</u> | Podglad | Slajd195_1.png   |         | Slajd195_1.pn | g               |

Wszędzie w systemie, gdzie dodajemy załączniki, przesyłamy je przez wskazanie pliku (np. ze skanem dokumentu) na lokalnym dysku.

| Załącznik                     | ×             |
|-------------------------------|---------------|
| Nazwa załącznika:             |               |
|                               |               |
| Data:                         | •             |
| rWskaż plik na lokalnym dysku |               |
|                               | Przeglądaj    |
|                               | <u>Wyślij</u> |
| Nazwa pliku:                  |               |
|                               | 0             |
| URL pliku:                    | ×             |
|                               | ^             |
|                               | $\vee$        |
| Opis załącznika:              |               |
|                               | 0             |
|                               |               |
|                               | Zapisz Anulu  |

# 5.6. Zakładka "Wydarzenia"

Dane wprowadzone na tej zakładce wprowadzane są automatycznie do kalendarzy pracowników (i kalendarza całej kancelarii).

| Moment oc    | 4:             |          | Mom | ent d | do:   | - 12  |       |    | -  |      |   |      |       |
|--------------|----------------|----------|-----|-------|-------|-------|-------|----|----|------|---|------|-------|
| 2016-01-1    | 4 14:00        | •        | 201 | 6-01  | -14 1 | 6:00  |       | ×  | •  | - 84 |   |      |       |
| Opis:        |                |          | 11  | 1     | 3     | stucz | oń 20 | 16 | >  | >>   |   |      |       |
| Zawiadomi    | ienie o rozpra | wie      | "   | ``    |       | Stytz | en 20 | 10 |    | "    |   |      |       |
|              |                |          |     | Pn    | Wt    | Śr    | Cz    | Pt | So | N    |   | 1    | -     |
| #            | Imię           | Nazwis   | 53  | 28    | 29    | 30    | 31    | 1  | 2  | 3    | 7 |      |       |
|              |                | 8        | 01  | 4     | 5     | 6     | 7     | 8  | 9  | 10   | ( | •    | 4.    |
|              | Internet and   |          | 02  | 11    | 12    | 13    | 14    | 15 | 16 | 17   |   |      |       |
| $\checkmark$ | Paweł          | Sołtysia | 03  | 18    | 19    | 20    | 21    | 22 | 23 | 24   |   | -    | -     |
|              | Super          | Użytko   | 04  | 25    | 26    | 27    | 28    | 29 | 30 | 31   | - | c.00 |       |
| $\checkmark$ | Marek          | Nowak    | 05  | 1     | 2     | 5     | 4     | 5  | 6  | /    | 1 | 5:00 | •     |
|              |                |          |     | Dzis  | ś     | W     | yczyś | ć  |    |      | 0 | Ж    | Anulu |
|              |                |          |     |       |       |       |       |    |    |      |   |      |       |
|              |                |          |     |       |       |       |       |    | ~  |      |   |      |       |

Możemy wprowadzić moment rozpoczęcia i zakończenia wydarzenia, jego opis i osoby, do kalendarzy których, ma być wprowadzany zapis.

### 6. Korespondencja wychodząca

Korespondencja wychodząca jest podzielona w systemie na 2 kategorie: "Do wysłania" i "Wysłana". Korespondencja "Do wysłania" powstaje najczęściej w procesie rejestracji czynności dla sprawy. Jeżeli w wyniku takiej czynności powstaje dokument, jest on dołączany do czynności i tworzy nową korespondencję "Do wysłania. Będzie to bardziej szczegółowo omówione w dalszej części dokumentu.

| Zarejestruj r   | iową ko | respondenc | ę | Załącz  | niki  | 1      | Vyślij                 |            |                             |     |              |     |           |   |           |               |
|-----------------|---------|------------|---|---------|-------|--------|------------------------|------------|-----------------------------|-----|--------------|-----|-----------|---|-----------|---------------|
|                 |         |            |   |         |       |        | Korespo                | ndenc      | cja do wysłar               | iia |              |     |           |   |           |               |
| #               | Zał.    | Nr kol.    |   | Nr aktu |       | Data w | rysłanej               | Do         | kogo                        | T   | reść         | Nri | uprz.     | N | Ir odpow. | Sekretariat   |
| Wyczyść         |         |            | 8 |         | 8     |        | • ?                    |            | 5                           | 2   | \$           |     | 4         |   | 9         | 7             |
| Edytuj Skasuj   | Ø       |            | 2 |         |       | 2016-0 | 01-12                  | Sąd        | 1                           | C   | Odwołanie od |     |           |   |           | WAR           |
| Załączniki      |         |            |   |         |       |        |                        |            |                             |     |              |     |           |   |           |               |
| Załączniki      |         |            |   |         |       |        | Koresp                 | onde       | ncja w <mark>ysł</mark> ana |     |              |     |           |   |           |               |
| Załączniki<br># | Zał.    | Nr kol.    | N | Ir      | Nr ak | đu     | Koresp<br>Data wysłane | ionde<br>j | ncja wysłana<br>Do kogo     |     | Treść        |     | Nr iuprz. |   | Nr odpow. | Sekretariat ¶ |
| Załączniki<br># | Zał.    | Nr kol.    | N | ir 🛛    | Nr ak | ctu    | Koresp<br>Data wysłane | ionde<br>j | ncja wysłana<br>Do kogo     | P   | Treść        | \$  | Nr iuprz. | 8 | Nr odpow. | Sekretariat 7 |

6.1. Dane podstawowe korespondencji wychodzącej

| Korespondencja wycho              | dząca     | MILLA * KAMULALA * 1                           | x    |
|-----------------------------------|-----------|------------------------------------------------|------|
| Dane podstawowe                   | Uwagi     | Załączniki                                     |      |
| Data wysłania:<br>2016-01-12      | •         | Numer dzienny:                                 |      |
| Numer korespondeno<br>uprzedniej: | cji       | Numer odpowiedzi na<br>korespondencję wysłaną: |      |
| Status:                           |           | Nr aktu:                                       |      |
| Do Wysłania                       |           |                                                |      |
| Do kogo:<br>Treść wysłanej koresp | ondencji: | X                                              |      |
|                                   |           | Zapisz An                                      | uluj |

Najważniejsze dane do uzupełnienia na tym ekranie, to "Do kogo" i "Treść wysłanej korespondencji".

**6.2. Zakładka "Uwagi"** służy do wprowadzenia dowolnych uwag związanych z korespondencją.

## 6.3. Zakładka "Załączniki"

Podobnie jak w przypadku korespondencji przychodzącej, dołączamy tutaj skany wysyłanych dokumentów źródłowych.

| Koresp | ondencja v       | wychodząca     | nnae | ncia 🔹 🗆      |   | k alendi | arz | POWIA          | nomienia     | X             |
|--------|------------------|----------------|------|---------------|---|----------|-----|----------------|--------------|---------------|
| Dane   | podstawo         | we Uwa         | igi  | Załączniki    |   |          |     |                |              |               |
| N      | owy              | Podgląd        | Naz  | wa załącznika |   | Data     |     | Nazwa piku     | Opis załączn | ika           |
|        |                  |                |      |               | Ÿ | •        | 7   | •              |              | 7             |
| Edytu  | uj <u>Skasuj</u> | <u>Podgląd</u> | Slaj | d195_3.png    |   |          |     | Slajd195_3.png |              |               |
|        |                  |                |      |               |   |          |     |                | Zapisz A     | <u>\nuluj</u> |

### 6.4. Operacja "Wyślij".

Na podstawowym ekranie z korespondencją wychodzącą mamy w obszarze "Do wysłania" przycisk "Wyślij". Wykonanie tej operacji powoduje nadanie numeracji

korespondencji wychodzącej, zmianę statusy na "Wysłana" i przeniesienie jej do obszaru korespondencji wysłanej.

## 7. Biurko – podstawowy ekran pracy.

Jest to miejsce, gdzie rejestrowane są wszystkie czynności wykonywane przez pracowników kancelarii:

| Nazwa (skrót) Zał.<br>Nazwa (skrót) Zał.<br>Kancelaria Demo<br>Podmio Strony 1<br>Zakład GROBLA PPUH                                                                                                    |
|----------------------------------------------------------------------------------------------------|
| Cancelaria Demo   Podmio Strony 1   Zakład GROBLA PPUH     Image: Contract of the strength of the strength of the st                                           |
| Aancelaria Demo       Image: Comparison of the comparison of the comparison of t         |
| Image: Construction of the second second |
| 2016-01-12     Informacja o rozpoczęciu     P.S. C     2016-01-12     Informacja o rozpoczęciu     P.S. C                                                                                                    |
| Q 2016-01-12 Informacia o rozprawie P.S.                                                                                                    |
|                                                                                                    |

Ekran jest podzielony na trzy główne kolumny:

- 7.1. *Wykaz klientów* z możliwością filtrowania "Moi / Wszyscy" i wyszukiwania po fragmencie nazwy klienta. Na tym wykazie możemy dodawać klientów, zmieniać ich dane, przeglądać bezpośrednie dokumenty źródłowe związane z klientami.
- 7.2. *Wykaz spraw wybranego klienta*. Na tym wykazie możemy wybierać, dodawać, zmieniać sprawy związane z klientem.
- 7.3. Trzeci wykaz, to historia sprawy. Na tym wykazie gromadzą się wszystkie zapisy związane z daną sprawą korespondencja przychodząca, wychodząca, prace, wydarzenia itp. Stąd można pobierać załączniki związane z poszczególnymi czynnościami w sprawie. W obszarze tego wykazu następuje również rejestracja nowych czynności.

## 7.3.1. Dane podstawowe rejestrowanej czynności

| Zdarzenie         |                   |                |                 | x               |
|-------------------|-------------------|----------------|-----------------|-----------------|
| Dane podstawowe   | Koszty i wartości | Korespondencja | Załączniki      | Opisy dodatkowe |
| Realizator:       |                   | Czas poświęco  | ny:             |                 |
| Paweł Sołtysiak   | -                 | 0,00           |                 |                 |
| Data rozpoczęcia: |                   | Data zakończe  | nia:            |                 |
| 2016-01-12        | •                 | 2016-01-12     |                 | •               |
| Czy rozprawa ?    | /?                | Czy czyn       | ność techniczna | ?               |
| Etap sprawy       | -                 |                |                 |                 |
| Opis pracy:       |                   |                |                 |                 |
|                   |                   |                |                 | ~               |
|                   |                   |                |                 | ~               |
|                   |                   |                |                 | Zapisz_Anuluj   |

Realizator – osoba, która wykonała czynność. Domyślnie podpowiadany jest zalogowany użytkownik

Czas poświęcony – czas, który będzie zliczany dla danego klienta np. w procesie raportowania

Data rozpoczęcia i Data zakończenia – odpowiednio zakres dat wykonywanej czynności

Czy rozprawa – możliwość oznaczenia czynności jako rozprawa jest konieczna w przypadkach, kiedy rozliczamy się z klientami np. kwotą za poprowadzenie i za każdą rozprawę.

Czy tylko koszty – umożliwia zarejestrować wyłącznie koszty związane z czynnością (w osobnej zakładce)

Czy czynność techniczna – umożliwia rejestrację poświęconego czasu pracy, ale bez wpływu na rozliczenie klienta

Etap sprawy – umożliwia wybór etapu sprawy dla którego była realizowana czynność – pole nieobowiązkowe

Opis pracy – opis, który może pojawić się na rozliczeniach klientów.

7.3.2. Zakładka "Koszty i wartości"

| Zdarzenie            |                   |                |            | x                    |
|----------------------|-------------------|----------------|------------|----------------------|
| Dane podstawowe      | Koszty i wartości | Korespondencja | Załączniki | Opisy dodatkowe      |
| Koszt transportu:    |                   | Czas dojazdó   | ów:        |                      |
| 0,00 zł              |                   | 0,00           |            |                      |
| Opis kosztów transpo | ortu:             |                |            |                      |
|                      |                   |                |            | ^                    |
| Koszty dodatkowe:    |                   |                |            | ~                    |
| 0,00 zł              |                   |                |            |                      |
| Opis kosztów dodatk  | owych:            |                |            |                      |
|                      |                   |                |            | 0                    |
| Kwota dodatkowa (po  | orady prawne):    |                |            |                      |
| 0,00 zł              |                   |                |            |                      |
| Opis kwoty dodatkov  | vej:              |                |            |                      |
|                      |                   |                |            | $\sim$               |
|                      |                   |                |            |                      |
|                      |                   |                |            | <u>Zapisz_Anuluj</u> |

Na tej zakładce można zarejestrować koszty związane z realizacją czynności. Są one później zliczane są na raportach.

Czas dojazdów umożliwia rozliczanie klientów według innej stawki za pracę merytoryczną i innej za dojazdy realizowane w sprawie.

## 7.3.3. Zakładka "Korespondencja"

Na tej zakładce określamy, czy z daną czynnością ma zostać wygenerowana korespondencja wychodząca i w jakiej ilości. Dzięki temu po zapisaniu czynności automatycznie pojawi się w operacjach danego sekretariatu korespondencja do wysłania z podpiętymi ewentualnie dokumentami (zakładka "Załączniki").

| Zdarzenie                                          |                        |            | x               |
|----------------------------------------------------|------------------------|------------|-----------------|
| Dane podstawowe Koszty i wa                        | artości Korespondencja | Załączniki | Opisy dodatkowe |
| Konieczna korespondencja?<br>Ilość korespondencji: | Sekretariat:<br>WAR    |            | •               |
|                                                    |                        |            | ¢               |
|                                                    |                        |            | Zapisz_Anuluj   |

- 7.3.4. **Zakładka "Załączniki"** umożliwienie dołączenia do czynności dokumentów (np. skany lub dokumenty źródłowe, które mogą być następnie wykorzystanie przez sekretariat do przygotowania korespondencji wychodzącej.
- 7.3.5. Zakładka "Opisy dodatkowe" dowolne komentarze nt. czynności.

### 8. Kalendarze

W systemie funkcjonują 3 różne sposoby prezentacji i rejestracji wydarzeń: na kalendarzu ogólnym kancelarii, na kalendarzu "moim" – dla zalogowanego użytkownika i na tabelarycznym wykazie wydarzeń.

Wpisy w kalendarzu mogą być robione ręcznie, lub powstają w wyniku np. rejestracji korespondencji przychodzącej (o czym była mowa wcześniej).

### 8.1. Kalendarz kancelarii i osobisty

Standardowym widokiem kalendarza jest widok tygodniowy.

| racowni <mark>k</mark> : |                    | -                                |             |         |        |              |         |       |             |    |    |    |      |        |     |    |     |
|--------------------------|--------------------|----------------------------------|-------------|---------|--------|--------------|---------|-------|-------------|----|----|----|------|--------|-----|----|-----|
| < Dzie                   | 6 • <b>&gt;</b> 11 | – 17 stycznia <mark>2</mark> 016 |             |         | Dzie   | ń Tydzień    | roboczy | Miesi | ąc Oś czasu | «  | <  |    | styc | zeń 20 | 016 |    | > » |
|                          | 11 stycznia        | 12 stycznia                      | 13 stycznia | 14 styc | znia   | 15 stycznia  | 16 sty  | cznia | 17 stycznia |    | Ρ  | W  | Ś    | С      | Р   | S  | N   |
|                          |                    |                                  |             |         |        |              |         |       |             | 53 | 28 | 29 | 30   | 31     | 1   | 2  | 3   |
| 07 00                    |                    |                                  |             |         |        |              |         |       |             | 01 | 4  | 5  | 6    | 7      | 8   | 9  | 10  |
| 0.0 10                   |                    |                                  |             |         |        |              |         |       |             | 02 | 11 | 12 | 13   | 14     | 15  | 16 | 17  |
| 08 00                    |                    |                                  |             |         |        |              |         |       |             | 03 | 18 | 19 | 20   | 21     | 22  | 23 | 24  |
| 09 00                    |                    |                                  |             |         | S      | potkanie -   |         |       |             | 04 | 25 | 26 | 21   | 28     | 29  | 30 | 51  |
|                          |                    |                                  |             |         | Pa     | aweł         |         |       |             |    |    |    |      |        |     |    |     |
| 10 00                    |                    |                                  |             |         | 50     | ołtysiak     |         |       |             |    |    |    | lu   | ty 201 | 6   |    |     |
|                          |                    |                                  |             |         | 0      | rganizavcine |         |       |             |    | Ρ  | W  | Ś    | С      | Ρ   | S  | N   |
| 11 00                    |                    |                                  |             |         |        | 2            |         |       |             | 05 | 1  | 2  | 3    | 4      | 5   | 6  | 7   |
| NO 100                   |                    |                                  |             |         |        |              |         |       |             | 06 | 8  | 9  | 10   | 11     | 12  | 13 | 14  |
| 12 00                    |                    |                                  |             |         |        |              |         |       |             | 07 | 15 | 16 | 17   | 18     | 19  | 20 | 21  |
| 12 00                    |                    |                                  |             |         |        |              |         |       |             | 80 | 22 | 23 | 24   | 25     | 26  | 27 | 28  |
| 13 00                    |                    |                                  |             |         |        |              |         |       |             | 09 | 29 |    |      |        |     |    |     |
| 14 00                    |                    |                                  |             | - Pawe  | - Mare |              |         |       |             | 10 |    |    |      |        |     |    |     |
| <u> </u>                 |                    |                                  |             | Sołtys  | Nowal  |              |         |       |             |    |    |    | mar  | zec 20 | 016 |    |     |

# W każdym momencie możemy zmienić widok na Dzienny:

| Kalendarz firmy                   |                       |         |          |    |    |    |      |        |     |    |     |
|-----------------------------------|-----------------------|---------|----------|----|----|----|------|--------|-----|----|-----|
| Pracownik:                        |                       |         |          |    |    |    |      |        |     |    |     |
| ✓ Dziś → > 15 stycznia 2016       | Dzień Tydzień roboczy | Miesiąc | Oś czasu | «  | <  |    | styc | zeń 20 | 016 |    | > » |
| 15 stycznia                       |                       |         |          |    | Ρ  | w  | Ś    | С      | Ρ   | s  | N   |
|                                   |                       |         |          | 53 | 28 | 29 | 30   | 31     | 1   | 2  | 3   |
| 07                                |                       |         |          | 01 | 4  | 5  | 6    | 7      | 8   | 9  | 10  |
|                                   |                       |         |          | 02 | 11 | 12 | 13   | 14     | 15  | 16 | 17  |
| 08 00                             |                       |         |          | 03 | 18 | 19 | 20   | 21     | 22  | 23 | 24  |
|                                   |                       |         |          | 04 | 25 | 26 | 27   | 28     | 29  | 30 | 31  |
| 09 00 Spotkanie - Paweł Sołtysiak |                       |         |          | 05 |    |    |      |        |     |    |     |
| Spotkanie organizaycjne           |                       |         |          |    |    |    |      |        | ~   |    |     |
| 10 00                             |                       |         |          |    |    |    | iu   | ty 201 | 0   |    |     |
|                                   |                       |         |          |    | Ρ  | w  | Ś    | С      | Р   | S  | N   |
| 11 00                             |                       |         |          | 05 | 1  | 2  | 3    | 4      | 5   | 6  | 7   |
|                                   |                       |         |          | 06 | 8  | 9  | 10   | 11     | 12  | 13 | 14  |
| 12 00                             |                       |         |          | 07 | 15 | 16 | 17   | 18     | 19  | 20 | 21  |
|                                   |                       |         |          | 08 | 22 | 23 | 24   | 25     | 26  | 27 | 28  |
| 13 00                             |                       |         |          | 09 | 29 |    |      |        |     |    |     |

Miesięczny:

#### Kalendarz firmy

| Pracownik:         |                  | •      |                    |                    |             |        |            |    |    |    |      |        |    |    |     |
|--------------------|------------------|--------|--------------------|--------------------|-------------|--------|------------|----|----|----|------|--------|----|----|-----|
| 🕻 Dziś 👻           | > styczeń – luty | / 2016 |                    | Dzień Tydz         | ień roboczy | Miesią | c Oś czasu | «  | <  |    | styc | zeń 20 | 16 |    | > » |
| poniedziałek       | wtorek           | środa  | czwartek           | piątek             | sobota      |        | niedziela  |    | Ρ  | W  | Ś    | С      | Ρ  | S  | N   |
| 11 stycznia        |                  | 13     | 14                 | 15                 | 16          |        | 17         | 53 | 28 | 29 | 30   | 31     | 1  | 2  | 3   |
|                    |                  |        | 14:00 16:00 - Pawe | Spotka             |             |        |            | 01 | 4  | 5  | 6    | 7      | 8  | 9  | 10  |
|                    |                  |        | Sołtysi            | 09:00 11:30 - Pawe |             |        |            | 02 | 11 | 12 | 13   | 14     | 15 | 16 | 17  |
|                    |                  |        |                    | Softysi            |             |        |            | 03 | 18 | 19 | 20   | 21     | 22 | 23 | 24  |
|                    |                  |        | Pokaż wiecej       |                    |             |        |            | 04 | 25 | 26 | 27   | 28     | 29 | 30 | 31  |
| 18                 | 19               | 20     | 21                 | 22                 | 23          |        | 24         | 05 |    |    |      |        |    |    |     |
| 10:00 12:00 - Pawe |                  |        |                    |                    |             |        |            |    |    |    | lut  | y 201  | 6  |    |     |
| Sortysi            |                  |        |                    |                    |             |        |            |    | Ρ  | w  | Ś    | С      | Ρ  | S  | Ν   |
|                    |                  |        |                    |                    |             |        |            | 05 | 1  | 2  | 3    | 4      | 5  | 6  | 7   |
| Pokaż więcej       |                  |        |                    |                    |             |        |            | 06 | 8  | 9  | 10   | 11     | 12 | 13 | 14  |
| 25                 | 26               | 27     | 28                 | 29                 | 30          |        | 31         | 07 | 15 | 16 | 17   | 18     | 19 | 20 | 21  |

### Lub osi czasu:

| Pracownik:                |           |                 | •         |       |            |                 |               |         |          |      |    |    |      |        |    |    |     |
|---------------------------|-----------|-----------------|-----------|-------|------------|-----------------|---------------|---------|----------|------|----|----|------|--------|----|----|-----|
| < Dziś                    | - >       | 15 – 24 styczni | ia 2016   |       |            | Dzień Ty        | dzień roboczy | Miesiąc | Oś czasu | «    | <  |    | styc | zeń 20 | 16 |    | > > |
| 15 stycznia               | 2016 - 17 | stycznia 2016   |           |       | 18 styczni | a 2016 - 24 sty | vcznia 2016   |         |          |      | Ρ  | W  | Ś    | С      | Ρ  | S  | N   |
| 15 Pt                     | 16 So     | 17 N            | 18 Pn     | 19 Wt | 20 Śr      | 21 Cz           | 22 Pt         | 23 So   | 24 N     | 53   | 28 | 29 | 30   | 31     | 1  | 2  | 3   |
| Spotkapic                 |           |                 | Paulok    |       |            |                 |               |         |          | 01   | 4  | 5  | 6    | 7      | 8  | 9  | 10  |
| <ul> <li>Paweł</li> </ul> |           |                 | Sołtysiak |       |            |                 |               |         |          | 02   | 11 | 12 | 13   | 14     | 15 | 16 | 17  |
| Sołtysiak                 |           |                 |           |       |            |                 |               |         |          | 03   | 18 | 19 | 20   | 21     | 22 | 23 | 24  |
|                           |           |                 | Marek     |       |            |                 |               |         |          | 04   | 25 | 26 | 27   | 28     | 29 | 30 | 31  |
|                           |           |                 | Nowak     |       |            |                 |               |         |          | 05   |    |    |      |        |    |    |     |
|                           |           |                 |           |       |            |                 |               |         |          |      |    |    | lu   | ty 201 | 6  |    |     |
|                           |           |                 |           |       |            |                 |               |         |          |      | Р  | W  | Ś    | С      | Ρ  | S  | N   |
|                           |           |                 |           |       |            |                 |               |         |          | 1000 |    |    |      |        | -  | -  | -   |

Rejestrując nowe wydarzenie posługujemy się formatką:

| ananan in        |                  |      |       |      |       |       |       |    |    |    |    | P   | W     | S  | C      | 1 |
|------------------|------------------|------|-------|------|-------|-------|-------|----|----|----|----|-----|-------|----|--------|---|
| ez tytułu - W    | /ydarzenie       |      |       |      |       |       |       |    | 2  | ×  | 53 |     |       |    |        |   |
|                  |                  |      |       |      |       |       |       |    |    |    | 01 | 4   | 5     | 6  | 7      | 1 |
| Tytul:           |                  |      |       |      |       |       |       |    | 2  |    | 02 | 11  | 12    | 13 | 14     | 1 |
|                  |                  |      |       |      |       |       |       |    |    |    | 63 | 18  | 19    | 20 | 21     | 2 |
| Pracownik:       |                  |      |       |      |       |       |       |    |    |    | 04 | 25  | 26    | 27 | 28     | 2 |
|                  |                  | *    |       |      |       |       |       |    |    |    | 05 |     |       |    |        |   |
| Start:           |                  |      | (onie | ec:  |       |       |       |    |    |    |    |     |       |    | ty 201 |   |
| 2016-01-         | 13 09:00         | •    | 201   | 6-01 | -13 0 | 9:30  |       | ×  | •  |    |    | : p | W     | ŝ  | С      | 3 |
| Opis:            |                  |      | «     | <    |       | stycz | eń 20 | 16 | >  | >> |    |     |       |    |        |   |
|                  |                  |      |       | Pn   | Wt    | Śr    | Cz    | Pt | So | N  |    |     |       | -  |        |   |
|                  |                  |      | 53    | 28   | 29    | 30    | 31    | 1  | 2  | 3  |    |     | 1.    |    | 1      |   |
|                  | Zapisz           | Rezv | 01    | 4    | 5     | 6     | 7     | 8  | 9  | 10 |    |     | (     | -0 | .)     |   |
| 1                | 2010             |      | 02    | 11   | 12    | 13    | 14    | 15 | 16 | 17 |    |     | 1.    |    | ./     |   |
| A CONTRACTOR     |                  |      | 03    | 18   | 19    | 20    | 21    | 22 | 23 | 24 |    |     | 1     | •  | /      |   |
| Soltys           | Nowal            |      | 04    | 25   | 26    | 27    | 28    | 29 | 30 | 31 |    | 17  |       |    |        | 6 |
| Zawiai<br>o rozp | Zawiai<br>o rozp |      | 05    | 1    | 2     | 3     | 4     | 5  | 6  | 7  |    |     | 09:30 |    | ÷      |   |
|                  |                  |      | 1     | Dzi  | 5     | W     | yczyś | ć  |    |    |    |     | ОК    | -  | Anuluj |   |

Gdzie podajemy Tytuł Wydarzenia, Pracownika którego ono dotyczy, moment rozpoczęcia i zakończenia oraz opis.

Na powyższych widokach przedstawiono kalendarz dla całej kancelarii, gdzie używając pola wyboru w lewym górnym rogu, możemy filtrować wydarzenia poszczególnych pracowników.

Kalendarz w widoku "Mój kalendarz" wygląda i działa bardzo podobnie, z tym, że użytkownik ma od razu odfiltrowane dane

### 8.2. Wydarzenia w ujęciu tabelarycznym.

Użytkownik ma możliwość przeglądania wydarzeń w formie tabeli danych

| Moje wydarzer | nia  |                 |                  |                  |           |                           |
|---------------|------|-----------------|------------------|------------------|-----------|---------------------------|
| Nowe wydarze  | enie | Załączniki      |                  |                  |           |                           |
| #             | Zał. | Pracownik 🔻     | Od               | Do               | Tytuł     | Opis                      |
|               |      |                 | • •              | - 🕈              | 4         | ·                         |
| Edytuj Skasuj |      | Paweł Sołtysiak | 2016-01-18 10:00 | 2016-01-18 12:00 |           | Egzekucja                 |
| Edytuj Skasuj |      | Paweł Sołtysiak | 2016-01-15 09:00 | 2016-01-15 11:30 | Spotkanie | Spotkanie organizaycjne   |
| Edytuj Skasuj |      | Paweł Sołtysiak | 2016-01-14 14:00 | 2016-01-14 16:00 |           | Zawiadomienie o rozprawie |

Istnieje tutaj możliwość filtrowania po datach, wyszukiwania wydarzeń po fragmentach opisów oraz dodawania załączników (dokumentów źródłowych) do wydarzeń.

#### 9. Ekran startowy "Home"

Użytkownik po zalogowaniu na swoim ekranie startowym otrzymuje bieżące powiadomienia i informacje o zbliżających się wydarzeniach:

| Kancel    | aria  | Demo       |            |                             |                 |                                  |                                |          |                            |            | Uży      | tkownik | czalogowany <mark>soltys</mark> | Wyloguj |
|-----------|-------|------------|------------|-----------------------------|-----------------|----------------------------------|--------------------------------|----------|----------------------------|------------|----------|---------|---------------------------------|---------|
| Home      |       | Biurko     | Podmioty   | ✓ Sprawy                    | •               | Korespondencja 🔻                 | Kalend                         | arz 🔹    | Powiadomienia              | Raj        | oorty    | •       | Administracja                   | . •     |
| Mój pulpi | t     |            |            |                             |                 | Moje niezaakceptowa              | ane powiado                    | nienia   |                            |            |          |         |                                 |         |
| #         | Mc    | ment utwo  | orzenia    | Dotyczy                     |                 | Opis                             |                                |          |                            |            |          |         |                                 |         |
|           |       |            | •          | \$                          |                 |                                  |                                |          |                            |            |          |         |                                 | 8       |
| Zaakceptu | j 201 | .6-01-12 1 | 0:42       | Koresponden<br>Przychodząca | <u>cia</u><br>I | Otrzymałeś(aś)                   | i nową kores <mark>r</mark>    | ondenc   | e od Sąd 1.Treść korespor  | ndencji: I | nform    | acja o  | rozprawie                       |         |
| Zaakceptu | j 201 | 6-01-12 1  | 0:46       | Koresponden<br>Przychodząca | cja<br>L        | Otrzymałeś(aś)<br>egzekucji      | i nową kores <mark>;</mark>    | ondenç   | e od Komornik 1.Treść kor  | responde   | encji: I | nforma  | acja o rozpoczęciu              | i,      |
| Zaakceptu | j 201 | 6-01-12 1  | 0:46       | Wydarzenie                  |                 | Paweł Sołtysial                  | k dopisał cię                  | do wyda  | rzenia: od 2016-01-18 10:0 | 00 do 20   | 16-01    | -18 12: | :00 Egzekucja                   |         |
| Zaakceptu | j 201 | .6-01-12 1 | 1:28       | Wydarzenie                  |                 | Paweł Sołtysiał<br>Zawiadomienie | k zmienił lub<br>e o rozprawie | dopisał  | cię do wydarzenia: od 2016 | 6-01-14    | 14:00    | do 201  | .6-01-14 16:00                  |         |
|           |       |            |            |                             | N               | loje nadchodzące wydarz          | zenia (najbliż:                | zy tydzi | eń)                        |            |          |         |                                 |         |
| #         | Zał.  | Od         |            |                             | Do              |                                  |                                | Tyte     | ł                          |            | Opi      | 5       |                                 |         |
|           |       |            |            | •                           | 8               |                                  | •                              | 8        |                            | \$         |          |         |                                 | 7       |
| Edytuj    |       | 2016-0     | 1-14 14:00 |                             | 2016            | 5-01-14 16:00                    |                                |          |                            |            | Zaw      | iadom   | ienie o rozprawie               |         |
| Edytuj    |       | 2016-03    | 1-15 09:00 |                             | 2016            | 5-01-15 11:30                    |                                | Spo      | tkanie                     |            | Spo      | tkanie  | organizaycjne                   |         |
| Edytuj    |       | 2016-03    | 1-18 10:00 |                             | 2016            | 5-01-18 12:00                    |                                |          |                            |            | Egz      | ekucja  |                                 |         |

Na tym ekranie może zaznaczać fakt zaznajomienia się z powiadomieniami i zarządzać nadciągającymi wydarzeniami.

#### 10. Administracja systemem.

#### 10.1. Użytkownicy systemu

Pracownik z uprawnieniami administratora ma możliwość zarządzania bazą użytkowników w systemie:

| ι | Jżytkownicy s        | systemu   |   |       |   |            |   |                    |           |   |                 |   |                            |                      |                      |
|---|----------------------|-----------|---|-------|---|------------|---|--------------------|-----------|---|-----------------|---|----------------------------|----------------------|----------------------|
|   | 🚯 Dodaj uży          | rtkownika |   |       |   |            |   |                    |           |   |                 |   |                            |                      |                      |
|   | #                    | Login     |   | Imię  |   | Nazwisko   |   | Przełożony         | Telefon 1 |   | Telefon 2       |   | e-mail                     | Ostatnio logował się | Domyślny sekretariat |
|   |                      |           | 7 |       | Ÿ |            | 7 | •                  |           | Ÿ |                 | ٣ | 4                          |                      | -                    |
|   | <u>Edytuj Skasuj</u> | soltys    |   | Paweł |   | Sołtysiak  |   |                    | 603375182 |   | 22 676 54<br>33 |   | pawel.soltysiak@arialis.pl | 2016-01-12 14:09:01  | WAR                  |
|   | <u>Edytuj Skasuj</u> | super     |   | Super |   | Użytkownik |   |                    |           |   |                 |   |                            | 2014-05-10 19:32:36  | WAR                  |
|   | <u>Edytuj Skasuj</u> | prac1     |   | Marek |   | Nowak      |   | Paweł<br>Sołtysiak |           |   |                 |   | biuro@arialis.pl           | 2016-01-10 11:44:21  | WAR                  |

#### 10.1.1. Dane podstawowe użytkownika

| Dana na datawawa | Unanumienia          |
|------------------|----------------------|
| Dane podstawowe  | Oprawnienia          |
| Login:           | Inicjały:            |
| prac1            | MN                   |
| Imię:            | Nazwisko:            |
| Marek            | Nowak                |
| Przełożony:      | Dmyślny sekretariat: |
| Paweł Sołtysiak  | ▼ WAR ▼              |
| Hasło:           | Powtórz hasło:       |
| Telefon 1:       | Telefon 2:           |
| e-mail:          |                      |
| biuro@arialis.pl |                      |
| Uwagi:           |                      |
|                  | ^                    |
|                  | ×                    |

Na uwagę zasługują pola:

Przełożony – dzięki temu można zbudować hierarchię podległości w firmie Domyślny sekretariat – system obsługuje dowolną ilość oddziałów i sekretariatów, to przypisanie ma konsekwencje np. przy generowaniu korespondencji do wysłania w trakcie rejestracji czynności

#### 10.1.2. Uprawnienia

System pozwala na nadawanie poszczególnym użytkownikom ról spełnianych w organizacji. Poniżej znajduje się wykaz aktualnych ról zdefiniowanych w systemie:

| Użytkownik                                                                                                    |             | x             |
|----------------------------------------------------------------------------------------------------|-------------|---------------|
| Dane podstawowe                                                                                                    | Uprawnienia |               |
| <ul> <li>Sekretariat</li> <li>Pracownik</li> <li>Kierownik</li> <li>Właściciel</li> <li>Umowy handlow</li> <li>Administrator</li> <li>Super użytkown</li> <li>Osoba zastępująca</li> </ul> | ve<br>ik    |               |
|                                                                                                    |             | Zapisz Anuluj |

Występuje tutaj również pojęcie osoby zastępującej. Informacja ta wykorzystywana jest m.in. w zarządzaniu powiadomieniami w trakcie np. urlopu pracownika.

### 10.2. Oddziały

System jest w pełni wielooddziałowy. Możemy zdefiniować dowolną liczbę oddziałów i przypisać użytkownikom ich "domyślny" oddział i sekretariat.

| Lista Oddziałów | Lista | Oddziałów |  |
|-----------------|-------|-----------|--|
|-----------------|-------|-----------|--|

| Dodaj oddział               |     |
|-----------------------------|-----|
| #                           | Kod |
|                             | ♥   |
| <u>Edytuj</u> <u>Skasuj</u> | WAR |
| <u>Edytuj Skasuj</u>        | POZ |

### 10.3. Typy etapów dla spraw

Temat był już opisywany wcześniej. Jest to pomocniczy słownik do wykorzystywania przy definiowaniu etapów dla spraw.

#### Typy etapów dla spraw spornych

| Nowy typ etapu sprawy       |                   |
|-----------------------------|-------------------|
| #                           | Nazwa etapu       |
|                             | ♥                 |
| <u>Edytuj</u> <u>Skasuj</u> | Przedsądowy       |
| <u>Edytuj</u> <u>Skasuj</u> | I instancja       |
| <u>Edytuj</u> <u>Skasuj</u> | II instanacja     |
| <u>Edytuj</u> <u>Skasuj</u> | Kasacyjny         |
| <u>Edytuj Skasuj</u>        | Egzekucyjny       |
| <u>Edytuj Skasuj</u>        | Zabezpieczający   |
| <u>Edytuj Skasuj</u>        | Międzyinstancyjny |

#### 10.4. Sposoby rozliczeń

Jest to wykaz sposobów jakie można używać do rozliczeń klientów. Temat również był wcześniej bardziej szczegółowo poruszony.

| Sposoby rozli        | czeń klientów |                                |                                                                                            |   |
|----------------------|---------------|--------------------------------|--------------------------------------------------------------------------------------------|---|
| Nowy sposól          | b             |                                |                                                                                            |   |
| #                    | Kod           | Nazwa                          | Uwagi                                                                                      |   |
|                      | ♥             | ٣                              |                                                                                            | 7 |
| <u>Edytuj Skasuj</u> | G             | Godzinowe                      | Rozliczenie za godzinę pracy                                                               |   |
| <u>Edytuj Skasuj</u> | R             | Ryczałt                        | Określona stawka za określoną ilość godzin w miesiącu + stawka za godzinę<br>ponad ryczałt |   |
| <u>Edytuj Skasuj</u> | s             | Za sprawę                      | Kwota za sprawę (niezależnie od wyniku)                                                    |   |
| <u>Edytuj Skasuj</u> | PR            | Za poprowadzenie i<br>rozprawy | Kwota za poprowadzenie plus kwota za każdą rozprawę                                        |   |
| <u>Edytuj Skasuj</u> | РР            | Za poprowadzenie + %           | Kwota za poprowadzenie + % od wygranej kwoty                                               |   |
| Edytuj Skasuj        | Z             | Zapłacono                      | Usługa została opłacona z góry                                                             |   |

#### 11. Raportowanie

Poniżej przedstawiamy parametry dwóch wybranych, najważniejszych raportów jakie możemy generować z systemu. Każdy z raportów możemy wygenerować w postaci PDF lub pliku Excela.

#### 11.1. Raport z czynności wykonanych przez pracownika

| Pracownik:      |                                          |
|-----------------|------------------------------------------|
| Paweł Sołtysiak | •                                        |
| Od:             | Do:                                      |
| 2016-01-01      | <ul><li>✓ 2016-01-12</li><li>✓</li></ul> |
| PDF             |                                          |
| Excel           |                                          |
| <u> </u>        |                                          |
| Generuj         | Rezygnuj                                 |

# 11.2. Raport z czynności wykonanych dla danego klienta

|            | •                                        |
|------------|------------------------------------------|
| Od:        | Do:                                      |
| 2016-01-01 | <ul><li>✓ 2016-01-12</li><li>✓</li></ul> |
| PDF        |                                          |
| Excel      |                                          |
|            |                                          |